## Patienten-Anleitung zum Senden von Daten aus Dexcom CLARITY<sup>®</sup>

1. Loggen Sie sich in das Dexcom CLARITY Portal ein (https://clarity.dexcom.eu), wählen Sie **Dexcom CLARITY für Heimanwender**.

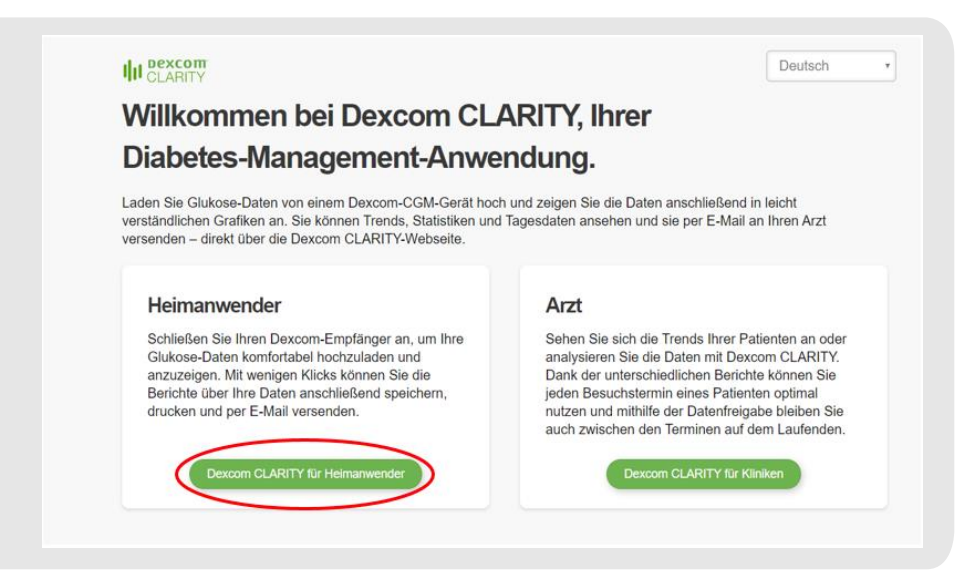

- 2. Daten hochladen:
  - a. Sofern Sie Dexcom ohne App nutzen, laden Sie nun Ihre Daten in das Portal hoch.
  - b. Sofern Sie die Dexcom App auf Ihrem Smartphone nutzen, stellen Sie sicher, dass die Daten der letzten Tage in das Portal hochgeladen wurden.
- 3. Daten als CSV exportieren: Klicken Sie im Bereich Übersicht auf das Symbol oben rechts.

| Übersicht    | 14 Tage Sa. 22. Feb. 2 | 2020 - Fr. 6. März 2020 | 1                  |                  |                       | ē 🛃 🕷                               |
|--------------|------------------------|-------------------------|--------------------|------------------|-----------------------|-------------------------------------|
| Muster       |                        |                         |                    |                  | 0 % Hoch              |                                     |
| Trends       | NI/A                   | 112                     | 10                 | $NI/\Lambda$     |                       | Tage mit CGM- 71 5<br>Daten 10 / 14 |
| Überlagerung |                        | 112                     | 19                 |                  | - 99 % Im Zielbereich | Durchschn.<br>Kalibrierungen D,     |
| Täglich      |                        |                         |                    |                  | 0 % Besonders niedrig |                                     |
| Vergleichen  | Geschätzter HbA1c      | Durchschnittlicher      | Standardabweichung | Hypoglykämisches | Zeit im Zielbereich   | Sensorverwendung                    |
| Statistiken  |                        | Glukosewert<br>(CGM)    | (CGM)              | Risiko           |                       |                                     |

4. Wählen Sie den maximalen Zeitraum von 90 Tagen aus, klicken Sie OK und danach Exportieren.

|       | 14 1age Sa. 22. Feb.         | . 2020 - Fr. 6. März 202 | 20 🗡 |        |
|-------|------------------------------|--------------------------|------|--------|
| Anz   | ahl der Tage (aktuellste):   |                          |      | 1      |
| _     | 7 14                         |                          | 90   |        |
| V Ode | r wählen Sie einen individue | llen Datumsbereich aus:  |      | wurden |
|       | Startdatum:                  | Enddatum                 | E    |        |
| -     | 22.02.2020                   | 06.03.202                | 0    |        |
|       |                              |                          |      |        |
|       | 2. ок                        | Abbrechen                |      |        |

- 5. Merken Sie dich den Ort, an dem Sie die Datei speichern.
- 6. Sende Sie die CSV-Datei an Ihre Praxis.